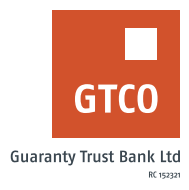

## How to generate your electricity token

## **Internet Banking**

- Log on to Internet Banking with your User ID/ Account Number/Phone No/Email and password
- Click "Electricity Payment"
- Select "Token retrieval"
- Enter the meter number into the box to
- Click "Get Token"

## **Mobile Banking**

- Log on to GTBank Mobile Banking app or GTWorld with Internet Banking User ID/ Account Number/Phone No/Email and Password
- Click "Request"
- Select "Electricity Token Retrieval"
- Enter your Prepaid Meter Number
- Click "Continue"

NB: This is to retrieve the token for your last five EKO and Ikeja Electricity purchases.

Timeline: Immediately